#### **BAB IV**

#### **IMPLEMENTASI**

### 4.1 Lingkungan Implementasi

Lingkungan implementasi yang akan dijelaskan dalam sub bab ini adalah lingkungan implementasi perangka keras dan perangkat lunak.

### 4.1.1 Lingkungan Perangkat Keras

Perangkat keras yang digunakan dalam pengembangan perangkat lunak ini adalah :

1. Intel<sup>®</sup> Core<sup>TM</sup> Duo processor T6600

2. Memori 2 GB

3. Harddisk 120 GB

4. Monitor 14'

5. Keyboard

6. Mouse

## 4.1.2 Lingkungan Perangkat Lunak

Perangkat lunak yang digunakan dalam pengembangan aplikasi pemilihan penginapan di Kota Batu adalah :

1. Sistem operasi Windows 7 Ultimate 64 bit

2.XAMPP 1.8.1

3. Adobe Dreamweaver CS 5

4. Google Chrome

### 4.2 Implementasi Antarmuka

Setelah aplikasi telah dibuat dan didapatkan hasil evaluasi yang diharapkan, maka tahap selanjutnya adalah menjalankan aplikasi pada browser yang telah disediakan. Berikut penjelasan tentang aplikasi pemilihan penginapan Kota Batu.

### A. Halaman Operator

Halaman operator adalah halaman yang di akses untuk operator mengakses aplikasi berupa *maintance* pada sistem, dan operator di haruskan login terlebih dahulu.

### 1. Halaman Login

Pada halaman *login* operator harus mengisi *username* dan *password* agar dapat mengakses halaman operator. Halaman *login* dapat dilihat pada Gambar 4.1.

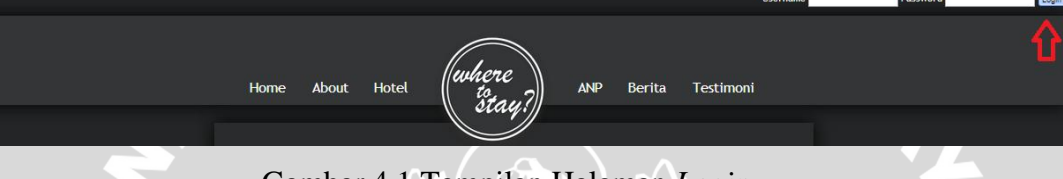

Gambar 4.1 Tampilan Halaman Login.

### 2. Halaman Berita

Pada halaman berita operator mempunyai 2 tab yaitu posting berita dan berita. pada tab posting berita operator dapat memposting berita dengan mengisi judul dan isi berita. Halaman tab posting berita dapat dilihat pada Gambar 4.2.

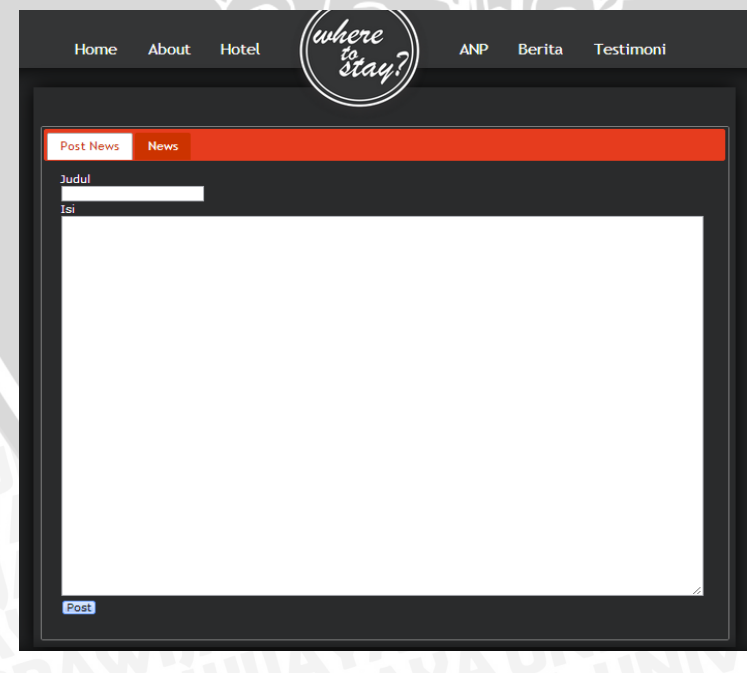

Gambar 4.2 Tampilan Tab Posting Berita.

| Home                                                                              | About                                                                                                    | Hotel                                                                                                    | where                                                                                                    | Kriteria                                                                                                    | Berita                                                                                                    | Testimoni                                                                                                    |
|-----------------------------------------------------------------------------------|----------------------------------------------------------------------------------------------------|----------------------------------------------------------------------------------------------------|----------------------------------------------------------------------------------------------------|----------------------------------------------------------------------------------------------------|----------------------------------------------------------------------------------------------------|----------------------------------------------------------------------------------------------------|
|                                                                                   |                                                                                                    |                                                                                                    | stay?]                                                                                                    |                                                                                                    |                                                                                                    |                                                                                                    |
|                                                                                   |                                                                                                    |                                                                                                    |                                                                                                    |                                                                                                    |                                                                                                    |                                                                                                    |
| Post News                                                                         | News                                                                                                    |                                                                                                    |                                                                                                    |                                                                                                    |                                                                                                    |                                                                                                    |
|                                                                                   |                                                                                                    |                                                                                                    |                                                                                                    |                                                                                                    |                                                                                                    |                                                                                                    |
| 1                                                                                 | <b>Ogoh-ogol</b><br>6-03-2013                                                                                                    | n Bisa Mar                                                                                                    | akkan Wisata                                                                                                    |                                                                                                    |                                                                                                    |                                                                                                    |
| P<br>S<br>Y<br>J<br>D<br>D<br>n<br>n<br>t<br>t<br>i<br>i<br>i<br>i<br>i<br>i<br>i | enampilan ogo<br>iaka 1935. Aca<br>Silakan tahun i<br>tahkan mungki<br>iang penting ur<br>'ang mengikuti<br>erharap, peray<br>ia juga berhar<br>nendekatkan di<br>mengatakan, or<br>api menetralis<br>baratnya seper<br>ahat dihindari<br>Edit Kata | h-ogoh dalam ar<br>ra di lapangan A<br>depan, acara sej<br>n kalau perlu me<br>tuk semua masy<br>al acara. Eddy yar<br>apan ing atiga tiga<br>liri kepada Tuhai<br>goh-ogoh diibara:<br>ri (ruh jahat) su<br>ti itulah kala-ka<br>sehingga bumi /<br>Hapus | cara Tawur Agung Kesan,<br>gyritech Kota Batu terseb<br>perti ini ditingkatkan se-<br>engundang dari. Ikara nege<br>yarakat, "kata Eddy Rum<br>g Juga Walik Ketua DPD<br>i makna balik bagi umat<br>na Koordinator Parisada I<br>atkan simbid pikiran Jaha<br>atkan simbid pikiran Jaha<br>yaya tidak mengganggu,<br>ala itu. Kami bukan mem<br>Malang Raya aman," tera | ga itu dilakukan men<br>u dilakut umat Hindi<br>Jatim atau se-Indon<br>ri, monggo. Tidak au<br>DPI Perjungan Jawa<br>DPI Perjungan Jawa<br>Indiu, khususnya yan<br>akna konkret sebaga<br>dindu Dharma Kota A<br>ti "Kami bukan men<br>Sedangkan mengusu<br>suhi, tapi menetrali<br>ngnya. (pri/') | jelang Peraya:<br>u se-Malang R<br>esia di Kota Ba<br>da mayoritas n<br>Hindu se-Mal<br>a Timur terseb<br>ng ada di Kota<br>i umat manus<br>talang, Ida Ba<br>hoerhalakan bu<br>ng ogoh-ogoh<br>sir supaya pik | an Hari<br>aya.<br>atu.<br>tatu.<br>ang Raya<br>ut<br>Batu.<br>ia untuk<br>gus Putra<br>utonya,<br>,<br>fran |

Gambar 4.3 Tampilan Tab Berita.

# 3. Halaman Tesimoni

Pada halaman testimoni operator adalah bertujuan untuk men-filter testimoni yang telah di update user dengan pilihan hapus. Halaman tab testimoni dapat dilihat pada Gambar 4.4.

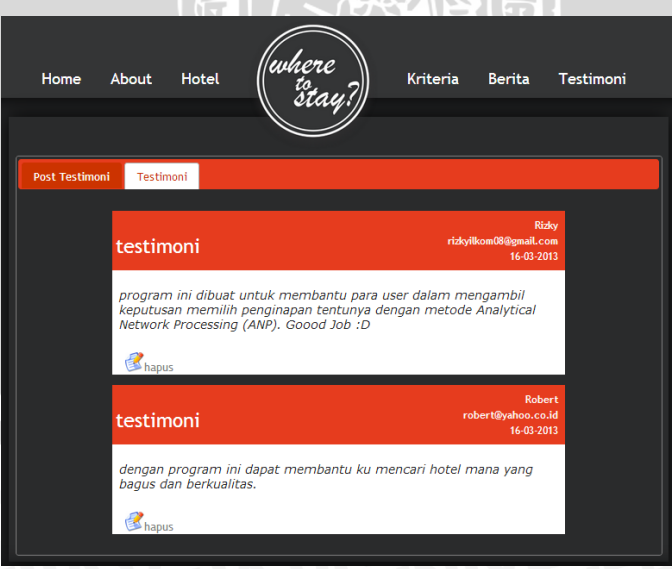

Gambar 4.4 Tampilan Tab Berita.

Pada halaman hotel damin dapat melakukan *maintance* hotel berupata, edit hotel, tambah hotel, hapus hotel. Pada tambah hotel terdapat kolom yang di isi yaitu nama hotel, alamat, kecamatan, telefon, jumlah kamar, jumlah pengunjung, harga, fasilitas, website dan upload gambar. Halaman tambah hotel dapat dilihat pada Gambar 4.5.

| Home | About                | Hotel            | where                                                                       |          | Kriteria                                                                           | Berita    | Testimoni        |
|------|----------------------|------------------|-----------------------------------------------------------------------------|----------|------------------------------------------------------------------------------------|-----------|------------------|
|      |                      |                  |                                                                             | /        |                                                                                    |           |                  |
|      | Nama Hotel           |                  |                                                                             |          |                                                                                    |           |                  |
|      | Alamat               |                  |                                                                             |          |                                                                                    |           |                  |
|      | Kecamatan            | Kecamatan Batu   |                                                                             |          |                                                                                    |           |                  |
|      | Telepon              |                  |                                                                             |          |                                                                                    |           |                  |
|      | Jumlah<br>Kamar      |                  |                                                                             |          |                                                                                    |           |                  |
|      | Jumlah<br>Pengunjung | [                |                                                                             |          |                                                                                    |           |                  |
|      | Harga                | TIPE             | ••••                                                                        | A NUMPAL |                                                                                    |           | ACTION<br>Remove |
|      | Fairman              | Development      | Channat<br>Iot<br>es Cantre<br>Tennis<br>Iorund<br>Ist Track<br>Intion Hatt |          | Library Coffe Shop Tennis Court Badminton Co Video Game Sittard Table Meeting Roon | nurs<br>N |                  |
|      | Website              | L                |                                                                             |          |                                                                                    |           |                  |
|      | Gambar               | (Choose File) No | file chosen                                                                 |          |                                                                                    |           |                  |
|      |                      | (Reset) (Tampan  | kan Hotei) (Cancel)                                                         |          |                                                                                    |           |                  |

Gambar 4.5 Tampilan Halaman Tambah Hotel.

### 5. Halaman Kriteria

Pada halaman kriteria operator bertujuan untuk mengedit perbandingan nilai kluster dan perbandingan antar nilai node yang nantinya akan disimpan dalam database untuk membantu pemilihan hotel oleh user. Halaman kriteria dapat dilihat pada Gambar 4.6.

| Home .                                                                                                    | About Hotel                        | where           | Kriteria  | Berita      | Testimoni |
|----------------------------------------------------------------------------------------------------|------------------------------------|-----------------|-----------|-------------|-----------|
|                                                                                                    |                                    | cury.           |           |             |           |
|                                                                                                    | N                                  |                 |           |             |           |
| Fasilitas - J                                                                                                    | umlah Kamar - Lokasi               | Alternatif - Ku | alitatif  |             |           |
| 9870                                                                                                    | 654321234567                       | 89 98765        | 4 3 2 1 2 | 3 4 5 6 7 1 | 9         |
|                                                                                                    |                                    | •• •••••        |           |             |           |
| Fasilitas - J                                                                                                    | umlah Pengunjung - Lokasi          | Alternatif - Ku | antitatif |             |           |
| 9870                                                                                                    | 6 5 4 3 2 1 2 3 4 5 6 7            | 89 98765        |           | 3 4 5 6 7 1 | 89        |
| ••••                                                                                                    |                                    | •• •••••        |           | •••••       | • •       |
| Harga - Jun                                                                                                    | nlah Pengunjung - JumlahPengunjung | Kualitatif-Kuan | titatif   |             |           |
| 9876                                                                                                    | 6 5 4 3 2 1 2 3 4 5 6 7            | 89 98765        |           | 34567       | 8 9       |
|                                                                                                    |                                    | •• ••••         | ••••      | •••••       | • •       |
| Harga - Lok                                                                                                    | asi - JumlahPengunjung             |                 | 1.2       |             |           |
| 9876                                                                                                    | 6 5 4 3 2 1 2 3 4 5 6 7            | 8 9             |           |             |           |
|                                                                                                    |                                    | ••              |           |             |           |
| Harga - Fasi                                                                                                    | ilitas - JumlahKamar               |                 |           |             |           |
| 9876                                                                                                    | 6 5 4 3 2 1 2 3 4 5 6 7            | 8 9             |           |             |           |
|                                                                                                    |                                    | ••              |           |             |           |
| Fasilitas - H                                                                                                    | targa – Lokasi                     |                 |           |             |           |
| 9 8 7 6                                                                                                    | 6 5 4 3 2 1 2 3 4 5 6 7            | 8 9             |           |             |           |
| Submit                                                                                                    |                                    | ••              |           |             |           |
| and a second second sec |                                    |                 |           |             |           |

Gambar 4.6 Tampilan Halaman Kriteria.

Halaman user adalah halaman untuk user mengakses aplikasi berupa halaman utama, melihat daftar hotel, halaman tentang, halaman berita, halaman testimoni dan halaman ANP. USer tidak memerlukan login untuk dapat mengakses aplikasi.

### 1. Halaman Utama

halaman utama adalah halaman awal aplikasi ditampilkan. pada halaman utama terdapat keterangan berbagai menu di dalam aplikasi. Halaman utama dapat dilihat pada Gambar 4.7.

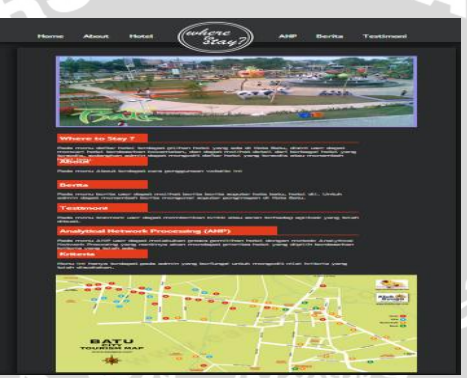

Gambar 4.7 Tampilan Halaman Utama.

# 2. Halaman Tentang

pada halaman tentang, user akan di berikan cara menggunakan aplikasi dengan metode ANP untuk pemilihan penginapan di Kota Batu. Halaman tentang dapat dilihat pada Gambar 4.8.

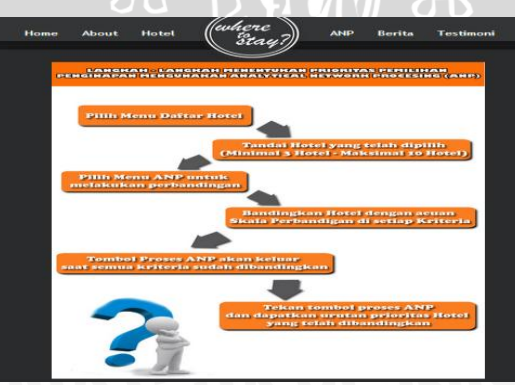

Gambar 4.8 Tampilan Halaman Tentang.

### 3. Halaman Berita

Pada halaman berita akan ditampilkan berita tentang batu, pariwisata dan penginapan. Halaman tab berita dapat dilihat pada Gambar 4.9.

| Hon                                                                                                    | ne About Hotel (where<br>to stay?) ANP Berita Testimoni |  |  |  |  |  |  |  |
|----------------------------------------------------------------------------------------------------|---------------------------------------------------------|--|--|--|--|--|--|--|
| News                                                                                                    |                                                         |  |  |  |  |  |  |  |
|                                                                                                    | Ogoh-ogoh Bisa Marakkan Wisata<br>16-03-2013            |  |  |  |  |  |  |  |
| Ogon-ogon bisa Mal'akkan Wisata<br>re-022013<br>Penampilan ogoh-ogoh dalam acara Tawur Agung Kesanga itu dilakukan menjelang Perayaan Hari<br>Saka 1935. Acara di lapangan Agritech Kota Batu tersebut diikuti umat Hindu se-Malang Raya.<br>"Silakan tahun depan, acara seperti ini ditingkatkan se-Jatim atau se-indonesia di Kota Batu.<br>Bahkan mungkin kalau perlu mengundang dari luar negeri, monggo. Tidak ada mayoritas minoritas,<br>yang penting untuk semua mayarakat", kata Eddy Rumpok, di depan umat Hindu se-Malang Raya<br>yang mengikuti acara. Eddy yang juga Wakil Ketua DPD PDI Perjuangan Jawa Timur tersebut<br>berharap, perayaan ini menjadi makna bahk bagi umat Hindu, khususnya yang ada di Kota Batu.<br>Dia juga berharap hingga tiga hari ke depan mengiadi makna kohret sebagal umat manusia untuk<br>mendekatkan diri kepada Tuhan. Koordinator Parisada Hindu Dharma Kota Malang, ida Bagus Putra<br>mengatakan, ogoh-ogoh diibaratkan simbol pikiran jahat. "Kami bukan memberhalakan butonya,<br>tapi menetralisir (ruh jahat) supaya tidak mengganggu. Sedangkan mengusung ogoh-ogoh,<br>tibaratnya seperti tulah kala-kala itu. Kami bukan amengusung ogoh-ogoh,<br>tibaratnya seperti tulah kala-kala nu. |                                                         |  |  |  |  |  |  |  |

Gambar 4.9 Tampilan Berita User.

### 4. Halaman Testimoni

Pada halaman ini user terdapat dua tab yaitu psosting testimoni dan testimoni. pada posting testimoni user dapat mengisi testimoni dengan menulis nama, email dan isi komentar, lalu tombol post untuk posting komentar. Halaman tab posting testimoni dapat dilihat pada Gambar 4.10.

| Home About I            | Hotel (where             | ANP Berita | Testimoni |
|-------------------------|--------------------------|------------|-----------|
|                         | and?                     |            |           |
|                         |                          |            |           |
| Post Testimoni Testimon | i                        |            |           |
|                         | N                        |            |           |
|                         | Nama                     |            |           |
|                         | E-mail                   |            |           |
|                         | ali.ali@gmail.com        |            |           |
|                         | Lestimoni<br>belajar ANR |            |           |
|                         | Delatat Ann              |            |           |
|                         |                          |            |           |
|                         |                          |            |           |
|                         |                          |            |           |
|                         |                          | <u>//</u>  |           |
|                         | Post                     |            |           |
|                         |                          |            |           |
|                         |                          |            |           |

Gambar 4.10 Tampilan Tab Posting Testimoni.

| Home          | About Hotel (where                                                                                                    | ANP Berita Testimoni                           |
|---------------|----------------------------------------------------------------------------------------------------|------------------------------------------------|
| Post Testimon | i Testimoni                                                                                                    |                                                |
|               | testimoni                                                                                                    | Rizky<br>rizkyilkom08@gmail.com<br>16-03-2013  |
|               | program ini dibuat untuk membantu para u:<br>keputusan memilih penginapan tentunya de<br>Network Processing (ANP). Goood Job :D | ser dalam mengambil<br>engan metode Analytical |
|               | testimoni                                                                                                    | Robert<br>robert@yahoo.co.id<br>16-03-2013     |
|               | dengan program ini dapat membantu ku me<br>dan berkualitas.                                                                     | encari hotel mana yang bagus                   |
|               | testimoni                                                                                                    | ali<br>ali.ali@gmall.com<br>16-03-2013         |
|               | belajar ANP                                                                                                    |                                                |

Gambar 4.11 Tampilan Tab Testimoni.

# 5. Halaman Daftar Hotel

Pada halaman daftar hotel, user dapat melihat hotel yang ada di Kota Batu. Hotel tesebut dapat dicari berdasarkan nama dan kecamatan. Halaman daftar hotel dapat dilihat pada Gambar 4.12.

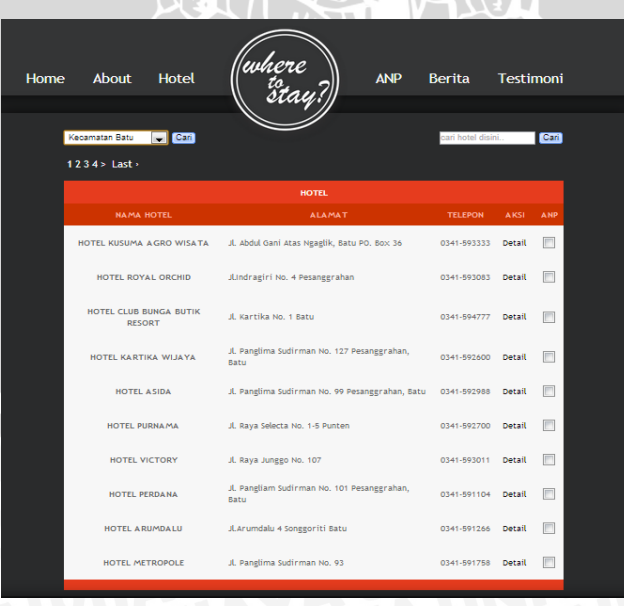

Gambar 4.12 Tampilan Halaman Daftar Hotel.

| Home | Abou                 | at Hotel ((2010-10<br>to<br>stay?) ANP E                                                                                                    | lerita             | Testimoni        |
|------|----------------------|----------------------------------------------------------------------------------------------------|--------------------|------------------|
| I    | Kecamatan B          |                                                                                                    | carl hotel disini. | C200             |
|      | Nama Hotel           | HOTEL KUSUMA AGRO WISATA                                                                                                    |                    |                  |
|      | Alamat               | JL Abdul Gant Atas Ngaglik, Batu PO, Box 36                                                                                                    |                    |                  |
|      |                      | Kecamatan Batu                                                                                                    |                    |                  |
|      | Telepon              | 0341-393333                                                                                                    |                    |                  |
|      | Jumlah<br>Kamar      | 145                                                                                                    |                    |                  |
|      | Jumlah<br>Pengunjung | \$3421                                                                                                    |                    |                  |
|      |                      | TIPE                                                                                                    | MARGA<br>NORMAL    | HARGA<br>WEEKEND |
|      | Harga                | Family Room                                                                                                    | Rp. 650.000,00     | Rp. 930.000,00   |
|      |                      | hushaha                                                                                                    | Rp. 650.000,00     | R.p. 650.000,00  |
|      |                      | Standari Deukre                                                                                                    | ng. 680.000,00     | ng. 210.000,00   |
|      | Paulificat           | - 20 TV Channes<br>- Lurrary<br>- Hot Doot<br>- Caffe Shap<br>- Rusthols Centre<br>- Transis Centre<br>- Transis Centre<br>- Transis Centre<br>- Table Tennis<br>- Ragenten Court<br>- PlayConsumd<br>- Visco Come<br>- Jagging Track |                    |                  |
|      | Website              | 0                                                                                                    |                    |                  |
|      | Gambar               |                                                                                                    |                    |                  |

Gambar 4.13 Tampilan Halaman Detail Hotel.

# 6. Halaman Proses ANP

Pada halaman ANP user harus terlebih dahulu memilih 3 sampai 10 hotel untuk dilakukan perbandingan pada halaman daftar hotel. Pemililhan perbandingan hotel dapat dilihat pada Gambar 4.14.

| Home | e About Hotel                               | where                                  | Berita        | Testi  | imor     |
|------|---------------------------------------------|----------------------------------------|---------------|--------|----------|
|      | Kecamatan Batu 💌 Can<br><1 2 3 4 5 > Last > |                                        | cari hotel di | sini   | Cari     |
|      |                                             | HOTEL                                  |               |        |          |
|      | NAMA HOTEL                                  | ALAMAT                                 | TELEPON       | AKSI   | ANP      |
|      | HOTEL GRAND PALEM                           | Jl. Trunojoyo No. 30 Songgokerto, Batu | 0341-591977   | Detail |          |
|      | HOTEL SONGGORITI PEMANDIANAIR PANAS         | JL Raya Songgoriti No. 51 Songgokerto  | 0341-593551   | Detail | V        |
|      | HOTEL IMAM BONJOL                           | Jl. Imam Bonjol No. 01                 | 0341-593628   | Detail |          |
|      | HOTEL ASTER                                 | Jl. Trunojoyo No. 07, Batu             | 0341-591323   | Detail | <b>V</b> |
|      | HOTEL BATU PERMAI                           | Jl. Melati No. 1 Pesangrahan           | 0341-591077   | Detail | <b>V</b> |
|      |                                             |                                        |               |        |          |

Gambar 4.14 Tampilan Pemilihan Perbandingan Hotel.

4,

Setelah hotel tersebut dipilih akan dilakukan kuisoner perbandingan hotel dengan kriteria harga, jumlah pengunjung, jumlah kamar, fasilitas dan lokasi pada halaman ANP. dalam membandingkan hotel nilai mengacu pada skala fundamental pada tabel 2.1. Perbandingan hotel tiap kriteria dapat dilihat pada Gambar 4.15.

| Home           | e About           | Hotel            | lev                                            | he<br>ti | er    | e      |     |     |       | A    | NF     | þ    |      | Be  | rit  | ta | į | Testimoni            |
|----------------|-------------------|------------------|------------------------------------------------|----------|-------|--------|-----|-----|-------|------|--------|------|------|-----|------|----|---|----------------------|
|                |                   |                  | $\mathbb{N}$                                   | ŝ        | ta    | 4      | 1   | 1   |       |      |        |      |      |     |      |    |   |                      |
|                |                   |                  |                                                | )        | _     | 1      | /   |     |       |      |        |      |      |     |      |    |   |                      |
| larga          | Jumlah Kamar      | Jumlah Peng      | unjung                                         |          | Loł   | asi    | I   | Fa  | silit | as   | 1      |      |      |     |      |    |   | Proses AN            |
| fasilitas      | = 0.0352182539682 | 54315            |                                                |          |       |        |     |     |       |      |        |      |      |     |      |    |   |                      |
| Fasilitas      |                   |                  |                                                |          |       |        |     |     |       |      |        |      |      |     |      |    |   |                      |
| HOTEL<br>PANAS | SONGGORITI PEM    | ANDIANAIR        | 9                                              | 87       | 6     | 5      | 4   | 3   | 21    | 2    | 3      | 4    | 5    | 6   | 7 1  | 8  | 9 | HOTEL ASTER          |
| HOTEL<br>PANAS | SONGGORITI PEM    | ANDIANAIR        | 9<br>•                                         | 87       | 6     | 5<br>• | 4   | 3   | 2 1   | 2    | 3<br>• | 4    | 5    | 6   | 7 1  | 8  | 9 | HOTEL BATU<br>PERMAI |
| HOTEL          | ASTER             |                  | 9<br>•                                         | 8 7      | 6     | 5      | 4   | 3   | 2 1   | 2    | 3      | 4    | 5    | 6   | 7    | 8  | 9 | HOTEL BATU<br>PERMAI |
|                |                   |                  |                                                |          |       |        |     |     |       |      |        |      |      |     |      |    |   |                      |
|                | Skala             | Perbandingan B   | erpaso                                         | nga      | n     |        |     |     |       |      |        |      |      |     |      |    |   |                      |
|                | Skala             |                  |                                                |          |       |        | -   | De  | finis | i.   |        |      | -    |     | -    | -  |   |                      |
|                | 1                 | Sama pentingn    | ya diba                                        | ndin     | gka   | n ya   | ang | lai | 1     |      | _      |      | _    |     | _    | _  |   |                      |
|                | 3                 | Elemen yang d    | ipilih se                                      | dik      | it pe | nti    | ngn | ya  | li ba | ndi  | ng     | yan  | g la | in  |      | -  |   |                      |
|                | 5                 | Elemen yang d    | g dipilih kuat pentingnya di banding yang lain |          |       |        |     |     |       |      |        |      |      |     |      |    |   |                      |
|                | 7                 | Elemen yang d    | ipilih sa                                      | anga     | t ku  | at p   | ent | ing | nya   | di b | and    | ding | ya   | ng  | lair | n  |   |                      |
|                | 9                 | Elemen yang di   | ipilih el                                      | kstri    | m p   | enti   | ing | iya | di b  | and  | ing    | yar  | ig l | ain |      |    |   |                      |
|                | 24689             | Nilai diantara d |                                                |          |       |        |     |     |       |      |        |      | -    |     |      |    |   |                      |

Gambar 4.15 Tampilan Kuisoner Perbandingan Hotel.

Setelah dilakukan kuisoner maka akan muncul tombol proses ANP, setelah proses ANP dijalankan maka akan muncul hasil dari perbandingan dan di urutkan mulai prioritas yang tertinggi juga ditampilkan matriks tidak berbobot, kluster dan matriks berbobot. Hasil prioritas hotel dapat dilihat pada Gambar 4.16.

| I | Ho | m   | Ð    | About Ho            | tel (w            | he   | re<br>tou?          | ANP     | Berita         | Testimoni           |
|---|----|-----|------|---------------------|-------------------|------|---------------------|---------|----------------|---------------------|
|   |    |     |      | URUTAN PRIORITAS    | PENGINAPAN        | _    |                     |         |                |                     |
|   | 1  | HC  | TEL  | SONGGORITI PEMAN    | IDIANAIR PANAS    | 42   | %                   |         |                |                     |
|   | 2  | HC  | TEL  | BATU PERMAI         |                   | 36   | %                   |         |                |                     |
|   | 3  | HC  | TEL  | . ASTER             |                   | 22   | %                   |         |                |                     |
|   |    |     |      |                     | MAT               | RIKS | S TIDAK BERBOBOT    |         |                |                     |
|   | 0  | 0   | 0    | 0.343055555555556   | 0.137287663603453 | 107  | 0.2113997113997114  | 0.738   | 888888888889   | 0.7481644136416661  |
|   | 0  | 0   | 0    | 0.08194444444444444 | 0.623224728487886 | 53   | 0.13347763347763347 | 7 0.100 | 92592592592592 | 0.18040211349756397 |
|   | 0  | 0   | 0    | 0.5750000000000001  | 0.239487607908660 | )53  | 0.6551226551226551  | 0.160   | 18518518518518 | 0.07143347286076991 |
|   | 0  | 0   | 0    | 0                   | 1                 |      | 0.1666666666666     | 0.2     |                | 0.1666666666666     |
|   | 0  | 0   | 0    | 0                   | 0                 |      | 0.8333333333333333  | 0.8     |                | 0.83333333333333    |
|   | 0  | 0   | 0    | 0.875               | 0.8               |      | 0                   | 0       |                | 0.875               |
|   | 0  | 0   | 0    | 0.125               | 0                 |      | 0                   | 0       |                | 1                   |
|   | 0  | 0   | 0    | 0                   | 0.2               |      | 0                   | 1       |                | 0.125               |
|   |    |     | CL   | USTER               |                   |      |                     |         |                |                     |
|   | 0  | 0.0 | 7783 | 88 0.0778388        |                   |      |                     |         |                |                     |
|   | 0  | 0.2 | 3443 | 2 0.234432          |                   |      |                     |         |                |                     |
|   | 0  | 0.6 | 3772 | 9 0.687729          |                   |      |                     |         |                |                     |

Gambar 4.16 Tampilan Hasil Perbandingan .

Pengujian data yang digunakan adalah data hotel yang ada di Kota Batu tahun 2012. Jumlah data sebanyak 52 hotel dengan berbagai atribut yaitu hotel, alamat, kecamatan, telefon, jumlah kamar, jumlah pengunjung, harga, fasilitas, website dan gambar. Atribut yang dipakai untuk perbandingan adalah harga, fasilitas, lokasi/alamat, jumlah pengunjung dan jumlah kamar.

INERSITAS BRAWING